# iPad: An Introduction for Parents

## What is an iPad?

An iPad is a mobile tablet that allows you to use the Safari Internet Browser to access anything on the web. Once you connect your iPad to the internet, you will be able to get started! There are different models of iPads and to identify your version of iPad please visit this Link.

## How to Access WiFi on an iPad

THE SCHOOL DISTRICT OF PHILADELPHIA

**Step 1**  $\rightarrow$  Turn on the iPad by pressing the Power Button in the top upper right portion of the iPad. You should start off at the Home Screen. Tap the Settings icon.

Step 2 → Tap WiFi

1

K!

- Step 3 → Locate your Home WiFi
- Step 4 → Select your home WiFi

- **Step 5**  $\rightarrow$  Enter your home WiFi password.
- **Step 6**  $\rightarrow$  Tap the Home button to return to the Home screen

7

6

6

Menu

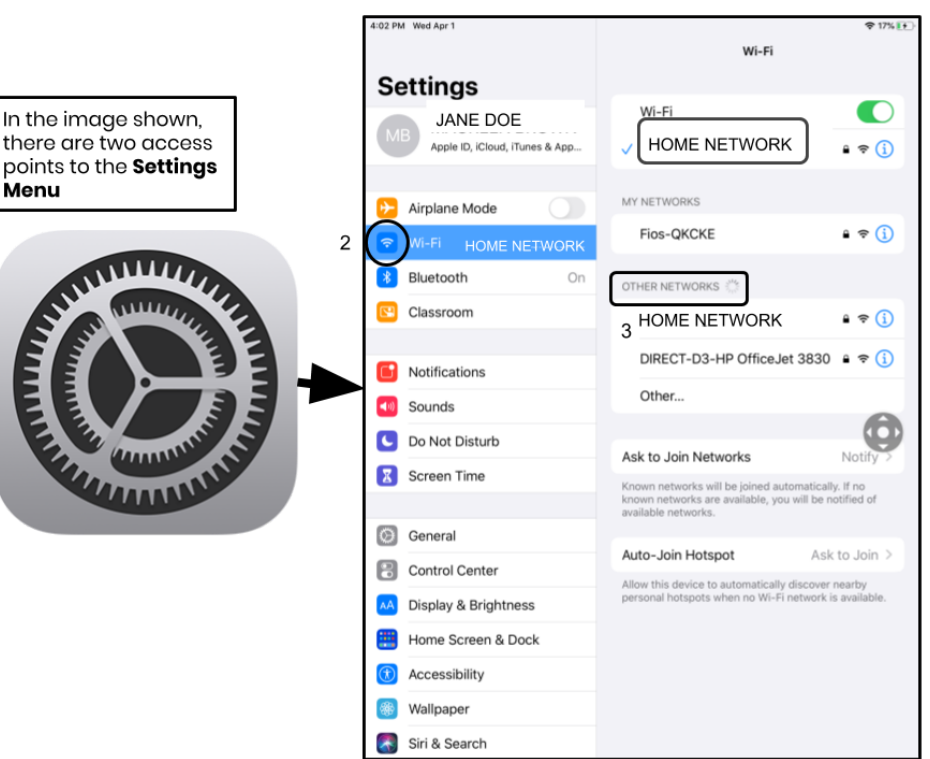

Additional Note  $\rightarrow$  If you get a wireless connection error, please be sure to choose your home network. Additional Note  $\rightarrow$  If you need additional support please visit <u>Apple's Website</u>.

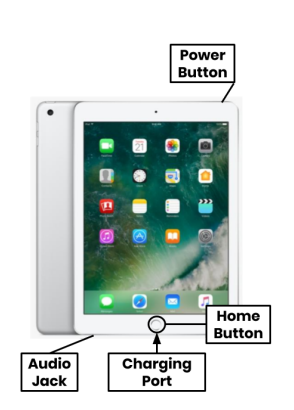

# 🗉 iPad

# Log-in to StudentNet

| This sign-in service is hosted by sso philasd org |                                                                                    |                                                                                                    |
|---------------------------------------------------|------------------------------------------------------------------------------------|----------------------------------------------------------------------------------------------------|
| Enter your Username<br>and Password               | Use your<br>Student ID #<br>and password<br>to access your<br>StudentNet<br>Portal | Step 1 $\rightarrow$ Tap on the SDP Login iconStep 2 $\rightarrow$ Enter your username (Student ID#)Step 3 $\rightarrow$ Enter your school password |
| Google Apps<br>Google Apps Service                |                                                                                    | <b>Step 4</b> $\rightarrow$ Click "Login"                                                                                                    |
| ₹ Bock                                            |                                                                                    |                                                                                                    |

#### Accessing Resources & Google Classroom in Infinite Campus

Once logged in, select the "**Message Center**" from the menu on the left side of the screen. From here, you will be able to access the Student Launchpad, applications, online textbooks, and G Suite applications such as Drive, Docs, and Google Classroom as well as school based online interventions (Lexia, iReady, etc).

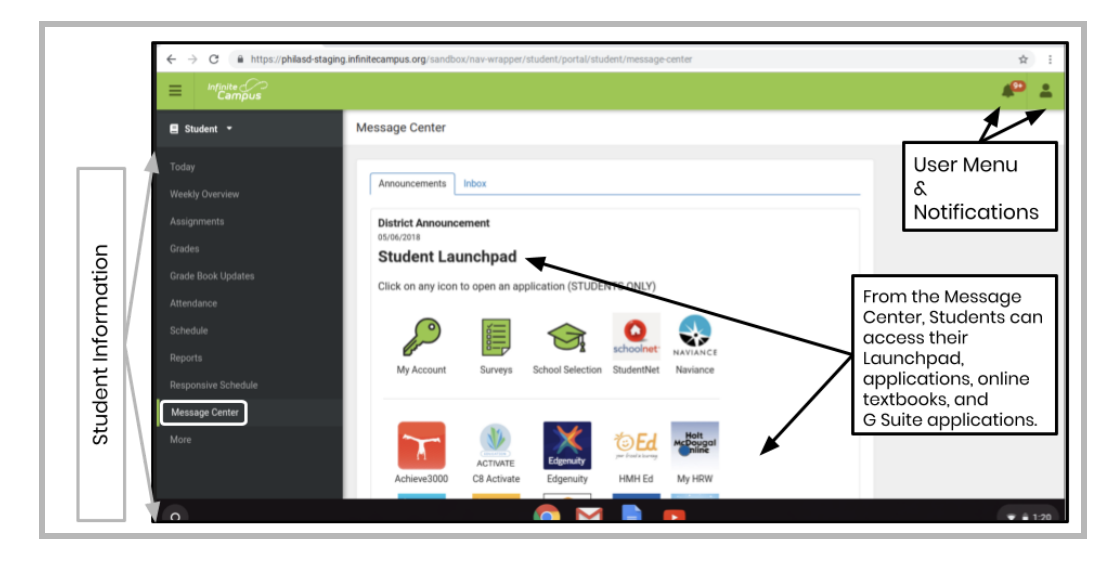

# Additional Note $\rightarrow$ If you are prompted to enter a passcode on this <u>School District Owned iPad</u> please only enter "0000".

## Accessing Additional Apps on iPads

This iPad has additional Apps installed on it. To use any of the Apps, simply tap on them. When finished with an App, press the Home button and return to the Home screen.

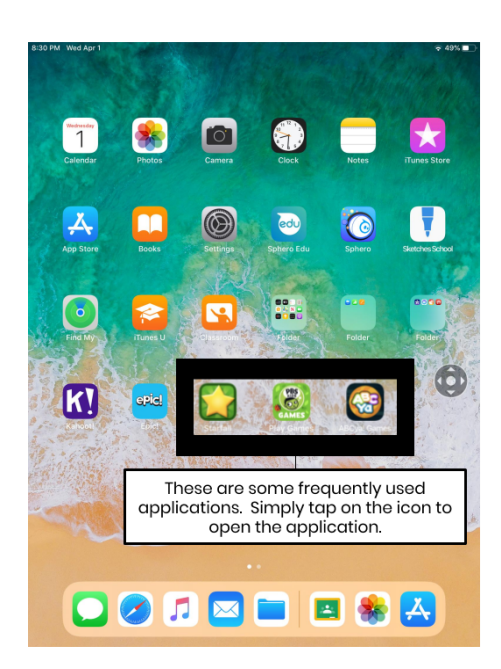